## Adding Annual Increments

Most contracts are subject to annual incremental increases in spinal point. Typically, support staff (NJC) receive their annual increment every April. Teachers receive their annual increment in September.

To cater for this and to ensure that the contract data on SIMS is updated as these progressions take place, there is a function within SIMS Personnel 7 that allows you to view a list of staff and then select / tick those who you wish to assign an increase in spinal point (those who don't get an increment increase are left unticked). The system then updates the employees' contracts automatically to reflect the new incremental point.

NOTE: This routine increments a person's scale by one point only. For example, if the employee did not receive an increment point the previous year, it will not increment by two points this year.

- 1) Select **Tools** | **Staff** | **Annual Increment** to display the **Apply Increment to Staff** page.
- 2) Select the appropriate Service Term from the drop-down list.
- 3) The Increment Year should say 2021.
- 4) The Increment Month defaults to the next calendar month. For NJC/Support staff payscales, this should be changed to April. For all other payscales, this should be changed to September.
- 5) Click the **Search** button. A list is displayed of all the contracts for members of staff who are eligible for an increment based on the selections made.

| SIMS .net: Lan                | nbeth primary                                                                                                    |                                                                                                    |                                                                                                    |                                                                                                    |                                                                                                    |                                                                                                    |                                                                                                    |                                                                                                    |                                                                                                    |                                                                                                    |
|-------------------------------|----------------------------------------------------------------------------------------------------|----------------------------------------------------------------------------------------------------|----------------------------------------------------------------------------------------------------|----------------------------------------------------------------------------------------------------|----------------------------------------------------------------------------------------------------|----------------------------------------------------------------------------------------------------|----------------------------------------------------------------------------------------------------|----------------------------------------------------------------------------------------------------|----------------------------------------------------------------------------------------------------|----------------------------------------------------------------------------------------------------|
| us <u>R</u> eports            | R <u>o</u> utines                                                                                                    | <u>T</u> ools                                                                                                    | <u>W</u> indow                                                                                                    | <u>H</u> elp                                                                                                    |                                                                                                    |                                                                                                    |                                                                                                    |                                                                                                    |                                                                                                    |                                                                                                    |
| kack 🔹                        | Forward                                                                                                    | <b>**</b>                                                                                                    | 📔 🥐                                                                                                    | 🛃 🛃                                                                                                    | 1                                                                                                    | 1                                                                                                    | a 🔁                                                                                                    | 2                                                                                                    |                                                                                                    |                                                                                                    |
| Apply Increment to Staff      |                                                                                                    |                                                                                                    |                                                                                                    |                                                                                                    |                                                                                                    |                                                                                                    |                                                                                                    |                                                                                                    |                                                                                                    |                                                                                                    |
| Apply 🔟 Select A              | II 🕘 Clear All                                                                                                    |                                                                                                    |                                                                                                    |                                                                                                    |                                                                                                    |                                                                                                    |                                                                                                    |                                                                                                    |                                                                                                    |                                                                                                    |
| ual Increment                 |                                                                                                    |                                                                                                    |                                                                                                    |                                                                                                    |                                                                                                    |                                                                                                    |                                                                                                    |                                                                                                    |                                                                                                    |                                                                                                    |
| nnualincrement                |                                                                                                    |                                                                                                    |                                                                                                    |                                                                                                    |                                                                                                    |                                                                                                    |                                                                                                    |                                                                                                    |                                                                                                    |                                                                                                    |
| Service Term Teacher's Main S |                                                                                                    | ▼ Increment Year 2017                                                                                                    |                                                                                                    |                                                                                                    | ▼ Increment Month                                                                                                    |                                                                                                    | September 🔻                                                                                                    |                                                                                                    | 💾 Search                                                                                                    |                                                                                                    |
| Name                          |                                                                                                    |                                                                                                    | Scale                                                                                                    |                                                                                                    |                                                                                                    | Point                                                                                                    | To Point                                                                                                    | Increment                                                                                                    | Date                                                                                                    | Last Increment Date                                                                                                    |
| Andrew Hau                    |                                                                                                    | Teachers Main Scale                                                                                                    |                                                                                                    |                                                                                                    | 2                                                                                                    |                                                                                                    | 3                                                                                                    | 01/09/201                                                                                                    | 7                                                                                                    | 01/09/2016                                                                                                    |
| Andrew Hau                    |                                                                                                    | Teachers Main Scale                                                                                                    |                                                                                                    |                                                                                                    | 2                                                                                                    |                                                                                                    | 3                                                                                                    | 01/09/201                                                                                                    | 7                                                                                                    | 01/09/2016                                                                                                    |
|                               |                                                                                                    |                                                                                                    |                                                                                                    |                                                                                                    |                                                                                                    |                                                                                                    |                                                                                                    |                                                                                                    |                                                                                                    |                                                                                                    |
|                               |                                                                                                    |                                                                                                    |                                                                                                    |                                                                                                    |                                                                                                    |                                                                                                    |                                                                                                    |                                                                                                    |                                                                                                    |                                                                                                    |
|                               |                                                                                                    |                                                                                                    |                                                                                                    |                                                                                                    |                                                                                                    |                                                                                                    |                                                                                                    |                                                                                                    |                                                                                                    |                                                                                                    |
|                               | SIMS .net: Lan<br>us <u>R</u> eports<br>Back •<br>bly Increment 1<br>Apply Select A<br>hual Increment<br>envice Term •<br>Andrew Hau<br>Andrew Hau | SIMS .net: Lambeth primary<br>us <u>Reports</u> Routines<br>Back  Forward<br>Ply Increment to Staff<br>Apply Select All Clear All<br>nual Increment<br>envice Term <u>Teacher's Main S</u><br>Name<br>Andrew Hau<br>Andrew Hau | SIMS .net: Lambeth primary<br>us <u>Reports</u> Routines <u>I</u> ools<br>Back  Forward<br>Poly Increment to Staff<br>Apply Select All Clear All<br>nual Increment<br>envice Term <u>Teacher's Main S</u> In<br>Name Scale<br>Andrew Hau Teacher | SIMS .net: Lambeth primary<br>us <u>Reports</u> Routines <u>I</u> ools <u>Window</u><br>Back<br>Forward<br>Forward<br>Forward<br>Solution<br>Poly Increment to Staff<br>Apply <u>Select All</u><br>Clear All<br>usal Increment<br>service Term<br>Teacher's Main S<br>Increment Year<br>Name<br>Scale<br>Andrew Hau<br>Teachers Main Scale<br>Andrew Hau<br>Teachers Main Scale<br>Andrew Hau<br>Teachers Main Scale<br>Andrew Hau<br>Teachers Main Scale<br>Andrew Hau<br>Teachers Main Scale<br>Clear All<br>Clear All<br>Clea | SIMS .net: Lambeth primary us <u>Reports</u> Routines <u>I</u> ools <u>Window Help</u><br>Back  Forward<br>Forward<br>Forward | SIMS .net: Lambeth primary us Reports Routines Tools Window Help  Back  Forward  Forward Forward  Forward Forward Forw | SIMS .net: Lambeth primary us Reports Routines Tools Window Help  Back  Forward  Forward  Forward  Forward  Forward  Forward  Forward  Forward  Forward  Forward  Forward  Forward  Forward  Forward  Forward  Forward  Forward  Forward  Forward  Addrew Hau  Fachers Main Scale  Class Main Scale  Class M | SIMS .net: Lambeth primary us Reports Routines Iools Window Help  Back  Forward  Forward Forward  Forward  Forward  Forward  Forward  Forward  Forward  Forward  Forward  Forward  Forward  Forward  Forward  Forward  Forward  Forward  Forward  Forward Forward Forward  Forward  Forward Forward Forward  Forward  Forward  Forward Forward Forward Forward Forward Forward Forward Forwar | SIMS .net: Lambeth primary us Reports Routines Tools Window Help  Back  Forward  Sole  Forward  Clear All  Clear All  Cle | SIMS .net: Lambeth primary us Reports Routines Tools Window Help  Back  Forward  Forward Forward  Forward  Forward Forward Forward Forward Forward Forward Forward Forward Forward Forward Forward Forward Forward Forward Forward Forward Forward Forward Forward Forward Forward Forward Forward Forward Forward Forward Forward Forward Forward Forward Forward Forward Forward Forward Fo |

- Select the member(s) of staff to whom the annual increment should be applied by selecting the check box beside their name. Alternatively, click the Select All or Clear All buttons to select all the names on the list or to clear your selections.
- 7) Click the **Apply** button to apply the increment point to all the selected members of staff. The system updates the contract details of the selected staff members.